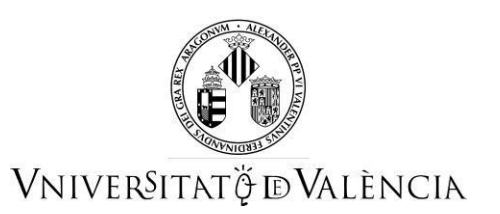

# GUÍA PARA PRESENTAR SOLICITUDES DE PREINSCRIPCIÓN PARA LA CONVOCATORIA 2022-2023 DEL CURSO DE FORMACIÓN PEDAGÓGICA Y DIDÁCTICA PARA PROFESORADO TÉCNICO DE FORMACIÓN PROFESIONAL

Con carácter previo al inicio del proceso de presentación electrónica de una solicitud se recomienda que los/las aspirantes realicen una lectura detallada de las instrucciones, con el fin de que la documentación que se tiene que presentar electrónicamente esté preparada.

## ACCESO AL FORMULARIO ELECTRÓNICO DE PREINSCRIPCIÓN

**NOTA:** La plataforma electrónica recomienda el uso de los navegadores siguientes por este orden de prioridad:

Google Chrome, Edge, Mozilla (Firefox). No se recomienda el uso de Internet Explorer.

Tenéis que acceder en la sede electrónica de la Universitat de València mediante el enlace siguiente:

https://webges.uv.es/uvEntreuWeb/menu.jsp?idtramite=EXPSOLP2U

Una vez en la página, tenéis que acceder a través de la opción «Usuario de la Sede»

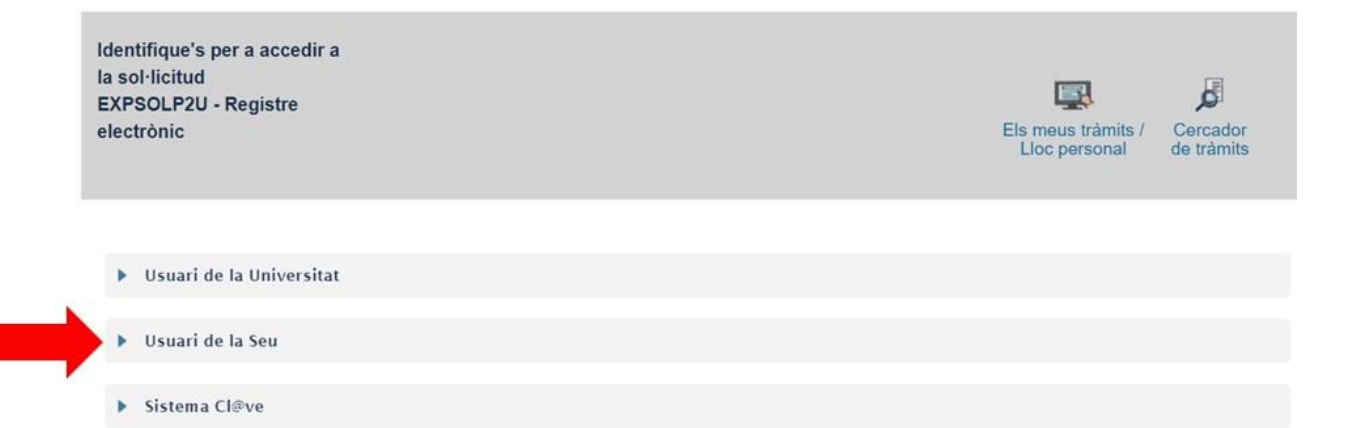

**NOTA:** Tenéis que saber que si abandonáis el proceso antes de acabar la gestión, esta no se quedará guardada. Por lo tanto, al acceder de nuevo hay que empezar desde el principio.

A continuación, tendréis que seguir los pasos siguientes:

## 2 RELLENAR LA SOLICITUD

Para rellenar la solicitud telemáticamente, una vez dentro del formulario veréis que aparecen 6 pestañas, las cuales describimos a continuación. Tendréis que seguir los pasos indicados a continuación:

## 2.1 RGPD

Tenéis que leer la información referida al Reglamento General de Protección de Datos (RGPD). En esta pestaña no es necesario rellenar ningún campo. Para pasar de página clicáis en el botón SIGUIENTE.

| RGPD                | Acceptació | General | Exposició i sol·licitud                                                                                                    | Fitxers adjunts                                                             | Acabar                                                         |                                                                                                    |                                                                          |
|---------------------|------------|---------|----------------------------------------------------------------------------------------------------|-----------------------------------------------------------------------------|----------------------------------------------------------------|----------------------------------------------------------------------------------------------------|--------------------------------------------------------------------------|
| RGPD                |            |         |                                                                                                    |                                                                             |                                                                |                                                                                                    |                                                                          |
|                     |            |         | Finalitat i condicions del                                                                                                    | tractament                                                                  |                                                                |                                                                                                    |                                                                          |
|                     |            |         | Les dades personals subm<br>necessària, d'acord amb e                                                                                            | ninistrades en aquest pr<br>I que estableix la Llei 3                       | rocés d'inscripció<br>9/2015 del Proces                        | s'incorporen als sistemes d'informació de la Universitat de València que escaiga amb la finalitat de tramitar la sol·licitud així com dur a<br>liment Administratiu Comú de les Administracions Públiques.                                                                                                    | terme la gestió administrativa                                           |
|                     |            |         | Destinataris o categories                                                                                                    | de destinataris                                                             |                                                                |                                                                                                    |                                                                          |
|                     |            |         | Es preveu la comunicació                                                                                                    | de dades personals a l                                                      | òrgan de l'admini                                              | stració pública a la que siga dirigida la instancia o, en el seu cas, al Servel corresponent de la Universitat de València.                                                                                                    |                                                                          |
|                     |            |         | Garantia dels drets dels                                                                                                    | interessats                                                                 |                                                                |                                                                                                    |                                                                          |
|                     |            |         | Les persones que proporc<br>dret a la portabilitat de les<br>acompanyat de còpia d'un<br>Ed. Rectorat<br>Av. Blasco Ibañez, 13<br>VALENCIA 46010 | ionen dades tenen dret<br>dades. Les persones in<br>document d'identitat i, | a sol·licitar al res<br>nteressades podra<br>si escau, de docu | ponsable del tractament Taccies a les seues dades personals, i a la seua rectificació o supressió, o la limitació del seu tractament, o a<br>nexercie de seu este miliançant un corre ulectrionic dirigit a <u>losdiĝivas, sum</u> no focen des d'articese oficials de la Universitat de<br>mentació acreditativa de la sol·licitud, adreçat al delegat de Protecció de Dades a la Universitat de València. | xposar-se al tractament, així com el<br>València, o bé mitjançant escrit |
|                     |            |         | Dret a presentar una recl                                                                                                    | amació davant d'una                                                         | autoritat de cont                                              | rol                                                                                                    |                                                                          |
|                     |            |         | L'autoritat de control comp                                                                                                    | etent per a la tutela del                                                   | is drets en relació                                            | als tractaments realitzats per la Universitat de València és:                                                                                                    |                                                                          |
|                     |            |         | Agencia Española de Prot<br>Calle Jorge Juan, 6 (2800<br>Lugar web: <u>https://www.a</u>                                                         | ección de Datos<br>I-Madrid)<br>gpd.es/portatwebagpg                        | d/index-ides-idpl                                              | 10, pbp                                                                                                    |                                                                          |
|                     |            |         | Polítiques de privacitat d                                                                                                    | le la Universitat de Val                                                    | lència                                                         |                                                                                                    |                                                                          |
| • Campa obligations |            |         | Pot consultar-se les polítiq                                                                                                    | ues de privacitat a <u>http</u>                                             | ://links.uv.es/log                                             | didoo                                                                                                    | <i>U</i>                                                                 |
| carips congatoria   |            |         |                                                                                                    |                                                                             |                                                                |                                                                                                    |                                                                          |
|                     |            |         |                                                                                                    |                                                                             |                                                                |                                                                                                    | Senilent >                                                               |

## 2.2 Aceptación

Aceptación de las condiciones generales en que la persona solicitante manifiesta que toda la información aportada en la solicitud es cierta y que bajo su responsabilidad afirma que cumple los requisitos establecidos.

Después de marcar la opción «Acepto las condiciones indicadas», hacéis clic en el botón SIGUIENTE.

| RGPD            | Acceptació          | General                                      | Exposició i sol·licitud                                                                                                    | Fitxers adjunts                                                                                            | Acabar                                                                                    |                                                                                                    |                                                                                                    |                                                                                                    |                                                                                   |
|-----------------|---------------------|----------------------------------------------|----------------------------------------------------------------------------------------------------|----------------------------------------------------------------------------------------------------|-------------------------------------------------------------------------------------------|----------------------------------------------------------------------------------------------------|----------------------------------------------------------------------------------------------------|----------------------------------------------------------------------------------------------------|-----------------------------------------------------------------------------------|
| Acceptació      |                     |                                              |                                                                                                    | ,                                                                                                    |                                                                                           |                                                                                                    |                                                                                                    |                                                                                                    |                                                                                   |
|                 |                     | Aquest t<br>SEU ele<br>per regla             | ràmit EXPOSA/SOL·LICITA té :<br>ctrònica. El seu ús s'adequa a :<br>mentació interna relativa a pro                                  | com a finalitat la tramita<br>allò establert en la Llei<br>cediments administratii                         | ació de les sol·licit<br>39/2015, d'1 d'octi<br>us i administració                        | ids genèriques en format i<br>bre, del procediment adm<br>ilectrònica, com pels proto                                | electrònic que no preciser<br>inistratiu comú de les adn<br>ocols d'actuació, guies o m                                   | i la utilització de models norma<br>ninistracions públiques, i a tot<br>nanuals que es desenvolupen                                 | alitzats existents en al<br>allò que li siga d'aplicació<br>al efecte.            |
|                 |                     | Declare<br>en la nor<br>moment<br>falsetat d | expressament que tota la inform<br>mativa vigent per a l'exercici de<br>que s'hem requerisca, compro<br>la qualsevol document annexa | mació aportada en la pi<br>el contigunt de la sol·lic<br>metent-me a mantindre<br>t determinarà la invalid | resent sol·licitud e<br>citud, que dispose<br>e el seu complimer<br>ació de la sol·licitu | certa. Així mateix, manife<br>le la documentació origina<br>t durant el període de tem<br>d sense prejudici de les n | este, sota la meua respons<br>al que així ho acredita i la<br>Ips inherent al citat exercio<br>esponsabilitats penals o a | sabilitat, que cumplisc amb els<br>pose a disposició d'aquesta A<br>zi; quedant igualment advertit/<br>dministratives que puquen ba | s requeriments establerts<br>dministració en el<br>da que la inexactitud o<br>ver |
| Accepte les con | ndicions indicades* | $\bigcirc$                                   |                                                                                                    |                                                                                                    |                                                                                           |                                                                                                    |                                                                                                    | anningadarios que pagadri na                                                                                                    | Ţ                                                                                 |
| < Ante          | rior                |                                              |                                                                                                    |                                                                                                    |                                                                                           |                                                                                                    |                                                                                                    |                                                                                                    | Següent >                                                                         |

#### 2.3 General

El sistema lleva a la pantalla siguiente de la pestaña general.

Es obligatorio llenar todos los datos que están marcadas con un asterisco (\*) en la pestaña «General». Los datos de NIF/NIE o pasaporte, nombre, primer apellido y segundo apellido se tienen que rellenar tal como constan en el documento de identidad.

Tipo de unidad: hay que seleccionar Servicios Universitarios y Servicios Centrales.

Órgano al cual se dirige: se tiene que elegir Centro de Formación y Calidad Manuel Sanchis Guarner.

Tramitación deseada: se tiene que elegir Convocatoria FP 2022-2023.

**DATOS personales**: se llenan todos los datos personales para identificar la persona interesada en que se reproducen literalmente los datos que figuran en el DNI/NIE o pasaporte (este registro se utiliza para dar de alta la inscripción y, si procede, el posterior certificado de superación del curso).

Información adicional: no hay que llenar este apartado.

**En el campo Observaciones** tenemos que indicar si tenemos el B1, o alguna discapacidad, igual que en el ejemplo:

B1 SI "Nombre de la Institución que lo expide" DISCAPACIDAD SÍ

Después, clicáis en el botón SIGUIENTE.

| RGPD                            | Acceptació    | General     | Exposició i sol·licitud          | Fitxers adjunts    | Acabar     |                                                                   |                                      |           |
|---------------------------------|---------------|-------------|----------------------------------|--------------------|------------|-------------------------------------------------------------------|--------------------------------------|-----------|
| General                         |               |             |                                  |                    |            |                                                                   |                                      |           |
| Tipus d'Unitat *                |               | Serveis     | universitaris i Servicios Centra | les 🗸              |            | Si no troba l'òrgan, pot emprar el no                             | stre cercador amb sugge              | riments:  |
| Òrgan al qual e                 | es dirigeix * | CENTRE D    | E FORMACIÓ I QUALITAT 'MANU      | EL SANCHIS GUARNEI |            |                                                                   |                                      |           |
| Tramitació des                  | itjada "      | O Instânc   | ia general 💿 Gestions especifiqu | ues de la unitat   | Triar l'   | opció de Serveis universitaris<br>l Centre de Formació i Qualitat | i Serveis Centrals<br>Manuel Sanchis | 5         |
| NIF/NIE *                       |               |             |                                  |                    | Guarn      | er                                                                | e manaer sanen.                      | ·         |
| Nom                             |               | Convocatòri | a 2022-23 FP                     |                    | - Triar la | a referència de la convocatòria                                   | desitjada                            |           |
|                                 |               | Domicili    |                                  |                    |            |                                                                   |                                      |           |
| Carrer*<br>Nombre*              |               |             |                                  |                    |            |                                                                   |                                      |           |
| Provincia                       |               |             | ~                                |                    |            |                                                                   |                                      |           |
| Municipi                        |               | $\sim$      |                                  |                    |            |                                                                   |                                      |           |
| Codi postal *                   |               |             |                                  |                    |            |                                                                   |                                      |           |
| Telèfon*                        |               | Dades d     | e contacte                       |                    |            |                                                                   |                                      |           |
| Email *                         |               |             |                                  |                    |            |                                                                   |                                      |           |
|                                 |               | Informac    | ció addicional                   |                    |            |                                                                   |                                      |           |
| Escola/Facultat<br>Observacions |               |             |                                  |                    |            |                                                                   |                                      |           |
| observations                    |               |             |                                  |                    |            |                                                                   |                                      |           |
|                                 |               |             |                                  |                    |            |                                                                   |                                      |           |
|                                 |               |             |                                  |                    |            |                                                                   |                                      |           |
|                                 |               |             |                                  |                    |            |                                                                   |                                      |           |
|                                 |               |             |                                  |                    |            |                                                                   | .1                                   | 7         |
| * Camps obligatoris             |               |             |                                  |                    |            |                                                                   |                                      | 4         |
| < Anteri                        | or            |             |                                  |                    |            |                                                                   |                                      | Següent > |

## 2.4 Exposición y solicitud:

En el campo **Hechos y razones** se hará referencia a la titulación certificada y la nota media obtenida separando el decimal con <u>una coma</u> (tendrá que coincidir textualmente con la documentación que se adjuntará con posterioridad).

Ejemplo: Producción de Madera y Mueble: 7,5 Recordar poner coma entre los números

#### **NO PONER PUNTO**

ATENCIÓN: Los alumnos que se matriculan para la continuación de estudios no es necesario que indiquen la nota media, en su lugar tendrán que indicar delante del título: CONTINUACIÓN DE ESTUDIOS

**Ejemplo**: CONTINUACIÓN DE ESTUDIOS: Producción de Madera y Mueble.

| DODD                | Aić        | Ossess   | Enclosed in a link of   | Eiteren erdirerte | Archar |          |  |           |
|---------------------|------------|----------|-------------------------|-------------------|--------|----------|--|-----------|
| RGPD                | Acceptacio | General  | Exposicio i sol·licitud | Fitxers adjunts   | Acabar |          |  |           |
| Exposició i so      | ol·licitud |          |                         |                   |        |          |  |           |
| Fets i raons*       |            |          | un di un térri d        |                   |        |          |  |           |
|                     |            |          | roduccion d             | e Madera          | y Mue  | ble: 7,5 |  |           |
|                     |            | Lensitud | antigen restants 1500   |                   |        |          |  |           |
| Sol·licita*         |            |          |                         |                   |        |          |  |           |
| * Camps obligatoris |            | Longitud | màxima restant: 1500    |                   |        |          |  |           |
| < Anterio           | or         |          |                         |                   |        |          |  | Següent > |

En el campo «**Solicita**», tenéis que hacer referencia a la solicitud de admisión en el Curso de formación pedagógica y didáctica para profesorado técnico de FP.

**Ejemplo**: «La participación en el **Curso de formación pedagógica y didáctica para profesorado** técnico de FP, convocatoria 2022-23».

**ATENCIÓN: El alumnado que se matricule para continuar los estudios**, en el apartado «Solicita» tiene que hacer referencia a la solicitud de admisión en el curso de capacitación de FP para la CONTINUACIÓN DE ESTUDIOS.

**Ejemplo:** «La participación en el Curso de formación pedagógica y didáctica para profesorado técnico, convocatoria 2022-23, CONTINUACIÓN De ESTUDIOS»

A continuación, clicáis clic en el botón SIGUIENTE.

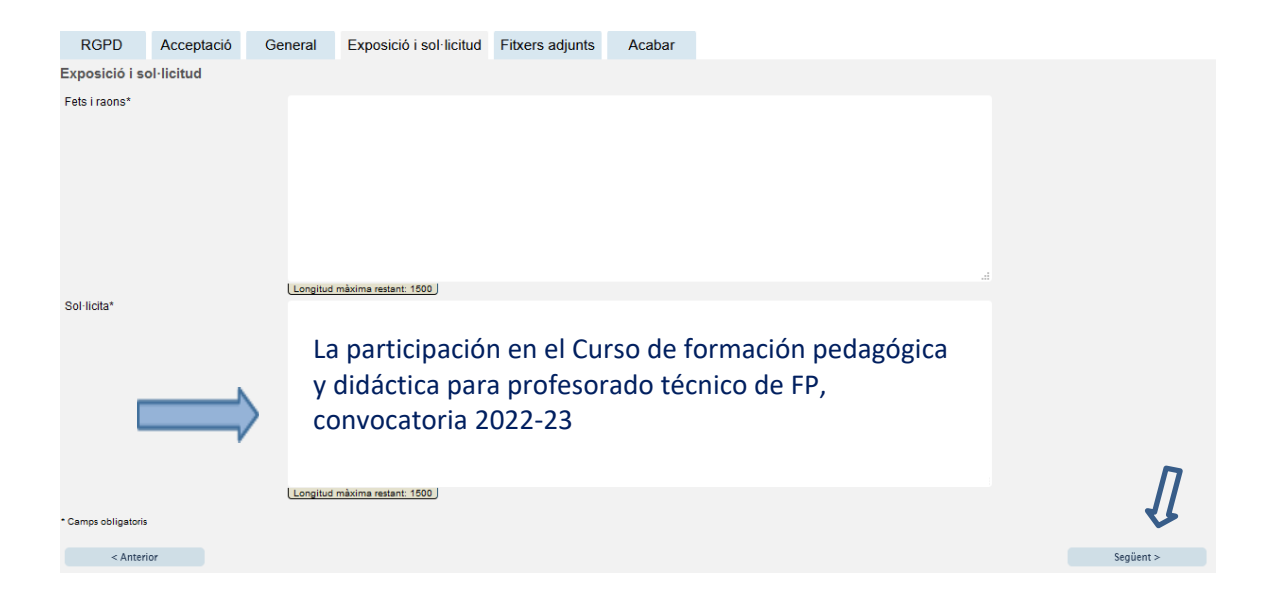

## 2.5 Ficheros adjuntos

En esta pestaña tenéis que adjuntar los documentos necesarios establecidos en la convocatoria. Se recomienda que los documentos estén en PDF y se adjuntan mediante el botón **EXAMINAR**.

## **ORGANIZACIÓN DE LOS ARCHIVOS:**

Los archivos tienen que juntarse según este orden:

| 1.º documento | "Solicitud de preinscripción y declaración jurada"                                                                                       |
|---------------|----------------------------------------------------------------------------------------------------|
| 2.º documento | DNI, NIE o pasaporte por las dos caras en un único documento                                                                             |
| 3.º documento | Título de técnico superior de FP en el que se detalle la familia profesional y certificado de nota media, los dos en un único documento. |
| 4.º documento | Si procede, título de B1 de lengua extranjera.                                                                                           |
| 5º documento  | Si procede, certificado que acredite la exención de matrícula.                                                                           |

**ATENCIÓN**: El alumnado que se matricule para continuar los estudios tiene que adjuntar los documentos siguientes siguiendo este orden:

**1.º documento** Solicitud de matrícula para la continuación de estudios y declaración jurada.

**2.º documento** DNI, NIE o pasaporte por las dos caras en un único documento.

**3.º documento** CERTIFICADO B1 de lengua extranjera si anteriormente no se ha entregado ningún certificado y, además, no se ha superado la formación de inglés, que se puede cursar durante el curso pero ahora se dispone de un certificado válido, se tiene que adjuntar aquí.

**4.º documento** Si ha cambiado la situación personal y ahora se puede acoger a uno de los motivos de exención de matrícula, se tiene que adjuntar aquí el certificado que lo acredite.

|                                                                                                    | RGPD                | Acceptació             | General                                                                     | Exposició i sol·licitud                                                                                 | Fitxers adjunts                                                              | Acabar                                                      |
|----------------------------------------------------------------------------------------------------|---------------------|------------------------|-----------------------------------------------------------------------------|----------------------------------------------------------------------------------------------------|------------------------------------------------------------------------------|-------------------------------------------------------------|
|                                                                                                    | Fitxers adjunt      | ts                     |                                                                             |                                                                                                    |                                                                              |                                                             |
| Ejemplo:                                                                                                    |                     | Mi<br>fitx<br>Ta<br>Re | tjançant el botó E:<br>er per apartat hau<br>mbé pot recupera<br>epositori. | xaminar adjunteu aquells docu<br>urà de fusionar-los prèviament<br>ar fitxers que s'han utilitzat previ | ments que es desitgen<br>(mitjançant eines zip, ra<br>ament a La Seu Electrò | a la sol·licitud.<br>ar o similars). L:<br>nica e incorpor: |
| 1 Solicitud de preinscripción y declaración Jurada<br>1 Solicitud de continuación de estudios y declaración jurada | Fitxer adjunt       |                        | Examinar N                                                                  | o se ha seleccionado ningún arc                                                                         | chivo. Repositor                                                             | ?                                                           |
| 2 DNI, NIE o PASAPORTE / 2 DNI, NIE o PASAPORTE                                                                    | Fitxer adjunt       |                        | Examinar N                                                                  | o se ha seleccionado ningún arc                                                                         | hivo. Repositor                                                              | 2                                                           |
| 3 Título de técnico superior de FP y certificado nota media<br>3 Si procede, título de B1 de lengua extranjera     | Fitxer adjunt       |                        | Examinar N                                                                  | o se ha seleccionado ningún arc                                                                         | hivo. Repositor                                                              | ?                                                           |
| 4 Si procede, título de B1 de lengua extranjera<br>4 Si procede, certificado que acredite la exención de matrícua  | Fitxer adjunt       |                        | Examinar N                                                                  | o se ha seleccionado ningún arc                                                                         | hivo. Repositor                                                              | ?                                                           |
| 5 Si procede, certificado que acredite la exención de                                                              | Fitxer adjunt       |                        | Examinar N                                                                  | o se ha seleccionado ningún arc                                                                         | chivo. Repositor                                                             | ?                                                           |
| matricula                                                                                                    | * Camps obligatoris |                        |                                                                             |                                                                                                    |                                                                              |                                                             |
|                                                                                                    | < Anterior          |                        |                                                                             |                                                                                                    |                                                                              |                                                             |

Hay 5 botones para poder adjuntar documentos, pero si la persona necesita adjuntar más archivos, puede crear un archivo .zip y subirlo con toda la documentación necesaria. El tamaño máximo para todos los archivos en conjunto es de 250 Mb y el tamaño máximo de un archivo es de 50 MB.

Por último, es muy importante asegurarse que se han adjuntado correctamente todos los documentos y, una vez revisado esto, se tiene que clicar en el botón **SIGUIENTE**.

## 2.6 Acabar

En la sexta pestaña, el sistema lleva a «Acabar»:

- La persona solicitante tiene que aceptar las notificaciones electrónicas para poder finalizar el proceso correctamente haciendo clic en 🗵 SÍ.
- También hay que llenar el campo «E-mail para aviso de puesta a disposición de notificaciones» para poder recibir las notificaciones electrónicas. Tiene que ser el mismo que se puso cuando se hizo el registro por primera vez en la Sede.
- Después, se tiene que clicar en el botón ENVIAR.

| RGPD                                    | Acceptació                    | General     | Exposició i sol·licitud | Fitxers adjunts | Acabar |
|-----------------------------------------|-------------------------------|-------------|-------------------------|-----------------|--------|
|                                         |                               |             |                         |                 |        |
| Accepta notifica                        | cions telemàtiques            | ?*si ● No ○ |                         |                 |        |
| E-mail per a aví:<br>disposició de noti | s de posada a<br>ficacions: * |             |                         |                 |        |
|                                         |                               |             |                         |                 |        |
|                                         |                               |             |                         |                 |        |
|                                         |                               |             | Enviar                  |                 |        |
|                                         |                               |             |                         |                 |        |
| < Anterior                              |                               |             |                         |                 |        |
|                                         |                               |             |                         |                 |        |

Después de clicar en el botón ENVIAR, se accede a la pantalla siguiente:

En esta pestaña hay que clicar en el botón **ENVIAR**. Si está todo correcto, el sistema lo dirá; si hay algún error, aparecerán los campos que hay que modificar en la parte superior izquierda de la pantalla (en color rojo).

| Cor                                                                                                    | n desitgeu accedir-hi?                                                                                                    | Dades<br>personals                    | Historial<br>d'expedients | Notificacions [ | Documents | Portafirmes            | Rebuts            | Anotacions           | L X        |  |
|----------------------------------------------------------------------------------------------------|----------------------------------------------------------------------------------------------------|---------------------------------------|---------------------------|-----------------|-----------|------------------------|-------------------|----------------------|------------|--|
| UNIVERSITAT                                                                                                    | Exposa/Sol·licita                                                                                                    |                                       |                           |                 |           |                        |                   |                      |            |  |
| AEI camp <b>Tramitació desitjada</b><br>AEI camp Fats i raons és obligatori <u>Anar</u><br>AEI camp Sol·licita és obligatori <u>Anar al</u><br>AEI camp E-mail per a avís de posada a                                                | és obligatori <u>Anar al camp</u><br>al camp<br>I camp<br>disposició de notificacions és obligatori <u>Ana</u>                                     | r al camp                             |                           |                 |           |                        |                   |                      |            |  |
| AEI camp eta-Tramitació desilidad «tib-<br>El camp feta i raons és obligatori Anar<br>AEI camp Sol·licita és obligatori <u>Anar al</u><br>AEI camp Sol·licita és obligatori <u>Anar al</u><br>AEI camp E-mail per a avis de posada a | és obligatori <u>Anar al camp</u><br>al camp<br>(amp<br>disposició de notificacions és obligatori <u>Ana</u><br>neral Exposició Loci Borror Fiftre | r al camp<br>rs adjunts Acat          | par                       |                 |           |                        |                   |                      |            |  |
| AEI camp de transitad de atigada (hos<br>BEI camp Rei trans és obligaton Age<br>AEI camp Set inicia és obligaton Age al<br>El camp Set lícita és obligatori Age al<br>RCPD constanta<br>General<br>Tipus d'Unitat *                  | és collaptor <u>aux al camp</u><br>Lasme<br>Lasme<br>Ineral Exnositiá Leaktroor Fitxe<br>Servis universitir i Services Cert                        | rai camp<br>rs adjunts Acat<br>traiss | bar                       |                 | s         | ši no troba l'òrgan, p | ot emprar el nosi | re cercador amb sugg | periments: |  |

Para modificar los errores, tenéis que ir a las pestañas correspondientes y realizar las modificaciones señaladas. Una vez acabadas las correcciones, tenéis que volver a la pestaña de acabar, seguir las indicaciones anteriores y volver a clicar en el botón **ENVIAR**.

#### 2.7 Finalizar

Cuando esté todo correcto aparecerá esta página.

| La vo                                                                                                    | stra sol·licitud s'ha processat corre                                                                                                    | ectament.                                                                                                    |
|----------------------------------------------------------------------------------------------------|----------------------------------------------------------------------------------------------------|----------------------------------------------------------------------------------------------------|
| Identificador de la sol·licitud:                                                                                                    | Data i hora: 25/02/2021 13:39:30<br>Núm. registre: 149                                                                                                    | Codi de verificació:                                                                                                    |
| Per a imprimir la sol·licitud, premeu sobre e<br>Si no disposeu d'impressora en aquest mor                                                                                                    | l botó O <i>btenir document.</i><br>ment, guardeu el document PDF generat i imprimiu-lo r                                                                                                    | més tard.                                                                                                    |
| -reneu nota de l'identificador de la sol·licitur<br>En cas que hi hagi qualsevol problema pode<br><u>seus tràmits</u> per comunicar-lo o com últim m<br>en ambdós casos el identificador de la sol·l<br>l'usuari' tindran més prioritat que aquelles q | 1.<br>eu utilitzar el formulari d'atenció a l'usuari denominat <u>In</u><br>ecurs i en cas que no funcioni la plataforma es pot env<br>citud. Com a regla general les incidències o dubtes qu<br>ue ens arriben per correu electrònic. | cidêncies técniques y dubters de ENTREU y els<br>riar un correu electrònic a <u>entreu@uv.es</u> indicant<br>se introdueixi a través del formulari de 'atenció a |
| El codi de verificació li permetrà recuperar el<br>"identificador de la sol·licitud.                                                                                                    | document. <u>pantalla per a obtenir el document gener</u>                                                                                                    | at a partir del codi de verificació i de                                                                                                    |
|                                                                                                    |                                                                                                    |                                                                                                    |

Es importante clicar en el botón **Obtener documento** para abrir y guardar el documento PDF de vuestra solicitud.

A este documento se le asigna un **identificador numérico** (ID) que será el que tendréis que indicar si necesitáis comunicar alguna incidencia en el procedimiento.

| VNIVERSITAT                                                                                      |                                      | Identificador numérico (ID          |
|--------------------------------------------------------------------------------------------------|--------------------------------------|-------------------------------------|
| D VALÈNCIA                                                                                       | EXPOSA/SOL·LICITA<br>EXPONE/SOLICITA | Cod. Venficació / Cód. Venficación: |
|                                                                                                  |                                      | http://entreu.uv.es/                |
| Organ gestor / Organo gestor:<br>Secretaria General                                              |                                      | Núm. registre / Nº registro: 149    |
| A ACCEPTACIÓ / ACEPTACIÓN                                                                        |                                      | al.                                 |
| A ACCEPTACIÓ / ACEPTACIÓN<br>ACCEPTE LES CONDICIONS INDICADES / ACEPTO LAS CI<br>SI              | ONDICIONES INDICADAS                 | 25<br>                              |
| A ACCEPTACIÓ / ACEPTACIÓN<br>ACCEPTE LES CONDICIONS INDICADES / ACEPTO LAS CI<br>SI              | ONDICIONES INDICADAS                 |                                     |
| A ACCEPTACIÓ / ACEPTACIÓN<br>ACCEPTE LES CONDICIONS INDICADES / ACEPTO LAS CI<br>SI<br>B GENERAL | ONDICIONES INDICADAS                 |                                     |

Por último, se puede clicar en el botón **FINALIZAR E IR A MI LUGAR PERSONAL** donde, en cualquier momento, podréis visualizar la solicitud y obtener una copia mediante el icono **justificante** del documento **PDF**, que se puede guardar o imprimir.

| ETLOWIS PD PI RE | URLINE EXTENS     |                                                                                                    |                         |           | ALETHON DO | ran Dates | 1000  |            |           | La borrar  |                    |   |
|------------------|-------------------|----------------------------------------------------------------------------------------------------|-------------------------|-----------|------------|-----------|-------|------------|-----------|------------|--------------------|---|
| eu electi        | <b>ròʻnica</b> .  | JV                                                                                                    | Vniveršiti<br>idģValēnc | NT<br>IIA |            |           |       |            |           |            | <b>≡</b> menú      |   |
|                  | )<br>Cercador     | Dados                                                                                                    | Historial               | Netifica  |            | ments     | Porta | )<br>Innes | Rebuts    | Anotaci    | ons b              | þ |
|                  | (This IT DATES IS | - Party and a second second se |                         |           |            |           |       |            |           |            |                    |   |
| Mostrar 2        | Go transis        | w.                                                                                                    | s d'expedien            |           |            |           |       | _          | , Juntifi | cant Resol | Cercar:<br>Data de |   |

2.8 Para ver los detalles de vuestra solicitud, en la misma pantalla tenéis que seleccionar dentro de la pestaña ACCIONES, «Ver detalles»

e.

|                  | Corcador<br>de trámits                | Dades<br>personals | Historial<br>d'expedients | Notifica  | oons Docume | ) [<br>ints Port | dernes.   | Rebuts        | Anotacion | r<br>r              | e         |
|------------------|---------------------------------------|--------------------|---------------------------|-----------|-------------|------------------|-----------|---------------|-----------|---------------------|-----------|
|                  | Mostrar 20 🕞 sol licitude per pilgina |                    |                           |           |             |                  |           |               | с         | ercar:              |           |
|                  | Descripció                            |                    |                           | Data      | Sol-licit   | o bu             | Fase      | o Justificant | Resol.    | Data de<br>Resol. 0 | Accions   |
|                  |                                       |                    |                           | 20.00.000 |             |                  |           |               |           |                     | Accions   |
|                  |                                       |                    |                           |           |             |                  |           |               |           | A                   | nnesar    |
| iposa/Sol licita |                                       |                    |                           | 10:49     | UV-EXPSOLP2 | J-1530287 W      | niciación | 2             |           | Vau                 | e details |

#### RESOLUCIÓN DE INCIDENCIAS RELLENANDO EL FORMULARIO ELECTRÓNICO

Ante cualquier incidencia o duda a la hora de rellenar la solicitud, podéis contactar con la Universitat de València.

- Si se trata de una **incidencia técnica**, relacionada con la tramitación electrónica de la solicitud, se puede solicitar ayuda técnica en el correo institucional: entreu@uv.es.

- Si es una **duda respecto de las bases de la convocatoria**, hay que dirigirse al Centro de Formación y Calidad Manuel Sanchis Guarner mediante el correo electrónico: tecnicfp@uv.es

110